# 阿里云 IoT物联网操作系统

快速开始

文档版本: 20191114

为了无法计算的价值 | [] 阿里云

### 法律声明

阿里云提醒您在阅读或使用本文档之前仔细阅读、充分理解本法律声明各条款的内容。如果您阅读 或使用本文档,您的阅读或使用行为将被视为对本声明全部内容的认可。

- 您应当通过阿里云网站或阿里云提供的其他授权通道下载、获取本文档,且仅能用于自身的合法 合规的业务活动。本文档的内容视为阿里云的保密信息,您应当严格遵守保密义务;未经阿里云 事先书面同意,您不得向任何第三方披露本手册内容或提供给任何第三方使用。
- 未经阿里云事先书面许可,任何单位、公司或个人不得擅自摘抄、翻译、复制本文档内容的部分 或全部,不得以任何方式或途径进行传播和宣传。
- 3. 由于产品版本升级、调整或其他原因,本文档内容有可能变更。阿里云保留在没有任何通知或者 提示下对本文档的内容进行修改的权利,并在阿里云授权通道中不时发布更新后的用户文档。您 应当实时关注用户文档的版本变更并通过阿里云授权渠道下载、获取最新版的用户文档。
- 4. 本文档仅作为用户使用阿里云产品及服务的参考性指引,阿里云以产品及服务的"现状"、"有缺陷"和"当前功能"的状态提供本文档。阿里云在现有技术的基础上尽最大努力提供相应的介绍及操作指引,但阿里云在此明确声明对本文档内容的准确性、完整性、适用性、可靠性等不作任何明示或暗示的保证。任何单位、公司或个人因为下载、使用或信赖本文档而发生任何差错或经济损失的,阿里云不承担任何法律责任。在任何情况下,阿里云均不对任何间接性、后果性、惩戒性、偶然性、特殊性或刑罚性的损害,包括用户使用或信赖本文档而遭受的利润损失,承担责任(即使阿里云已被告知该等损失的可能性)。
- 5. 阿里云文档中所有内容,包括但不限于图片、架构设计、页面布局、文字描述,均由阿里云和/或其关联公司依法拥有其知识产权,包括但不限于商标权、专利权、著作权、商业秘密等。 非经阿里云和/或其关联公司书面同意,任何人不得擅自使用、修改、复制、公开传播、改变、 散布、发行或公开发表阿里云网站、产品程序或内容。此外,未经阿里云事先书面同意,任何人 不得为了任何营销、广告、促销或其他目的使用、公布或复制阿里云的名称(包括但不限于单独 为或以组合形式包含"阿里云"、"Aliyun"、"万网"等阿里云和/或其关联公司品牌,上述 品牌的附属标志及图案或任何类似公司名称、商号、商标、产品或服务名称、域名、图案标示、 标志、标识或通过特定描述使第三方能够识别阿里云和/或其关联公司)。
- 6. 如若发现本文档存在任何错误,请与阿里云取得直接联系。

# 通用约定

| 格式        | 说明                                         | 样例                                                      |
|-----------|--------------------------------------------|---------------------------------------------------------|
| 0         | 该类警示信息将导致系统重大变更甚<br>至故障,或者导致人身伤害等结果。       | 禁止:<br>重置操作将丢失用户配置数据。                                   |
|           | 该类警示信息可能会导致系统重大变<br>更甚至故障,或者导致人身伤害等结<br>果。 | ▲ 警告:<br>重启操作将导致业务中断,恢复业务<br>时间约十分钟。                    |
| !         | 用于警示信息、补充说明等,是用户<br>必须了解的内容。               | <ul><li>注意:</li><li>权重设置为0,该服务器不会再接受<br/>新请求。</li></ul> |
| Ê         | 用于补充说明、最佳实践、窍门<br>等,不是用户必须了解的内容。           | 道说明:<br>您也可以通过按Ctrl + A选中全部文件。                          |
| >         | 多级菜单递进。                                    | 单击设置 > 网络 > 设置网络类型。                                     |
| 粗体        | 表示按键、菜单、页面名称等UI元<br>素。                     | 在结果确认页面,单击确定。                                           |
| Courier字体 | 命令。                                        | 执行cd /d C:/window命令,进<br>入Windows系统文件夹。                 |
| ##        | 表示参数、变量。                                   | bae log listinstanceid                                  |
|           |                                            | Instance_ID                                             |
| []或者[a b] | 表示可选项,至多选择一个。                              | ipconfig [-all -t]                                      |
| {}或者{a b} | 表示必选项,至多选择一个。                              | <pre>switch {active stand}</pre>                        |

### 目录

| 法律声明                                                               | . I  |
|--------------------------------------------------------------------|------|
| 通用约定                                                               | . I  |
| 1 获取源码                                                             | .1   |
| 2 使用命令行工具开发                                                        | . 2  |
| 3 使用 AliOS Studio (Visual Studio Code)                             | 4    |
| 4 自动生成 Keil MDK 工程                                                 | 8    |
| 5 自动生成 IAR 工程                                                      | 11   |
| 6 生成IAR/KEIL工程常见问题                                                 | 14   |
| 6.1 确认是否支持生成keil/IAR工程                                             | .14  |
| 6.2 L6218E: Undefined symbol _Heap2Base (referred from soc_impl.o) | 14   |
| 6.3 armcc: not found                                               | . 15 |
| 6.4 C3903U: Argument '/hardfp' not permitted for option 'apcs'     | . 15 |

# 1 获取源码

### 2 使用命令行工具开发

AliOS Things 在命令行中使用 aos-cube 工具完成系统编译构建。

#### 配置环境

下载并安装 Python 2.7。

安装 aos-cube

首先,用 python 包管理器 pip 来安装 aos-cube。推荐在虚拟 Python 环境中进行,如 Conda , virtualenv。

\$ pip install aos-cube

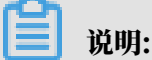

请确认 pip 环境是基于 Python 2.7 的。如果遇安装问题,请添加 --user 参数。具体请参考 pip install 用法。

下载代码并编译烧录运行

#### 此处使用 Developer Kit

・AliOS Things版本在2.1.0之前,运行指令如下。

```
git clone https://github.com/alibaba/AliOS-Things.git -b <release_br
anch_name>
cd AliOS-Things
aos make helloworld@developerkit # 编译构建
(... 编译过程)
aos upload helloworld@developerkit # 固件烧录
(... 烧录过程)
```

・AliOS Things版本在2.1.0之后,运行指令如下。

```
gitclone https://github.com/alibaba/AliOS-Things.git -b <release_br
anch_name>
cd AliOS-Thingsaosmakelinkkitpp@developerkit -c config #先配置好板
子和app
```

```
aos make
aos upload
```

#编译构建(...编译过程) #固件烧录(...烧录过程)

### **三**〕 说明:

· -b <release\_branch\_name>请用具体的版本号代替,可以参考#unique\_5/

unique\_5\_Connect\_42\_section\_mu6\_bsk\_tt7

・如果没有-b <release\_branch\_name>, 默认下载最新版本。

#### 串口log显示

连接串口并重启开发板,可以看见 app\_delayed\_action 在1秒时启动,每5秒触发一次。AliOS Things 3.0.0版本的log如下所示。

Welcome to AliOS Things nano entry here! hello world! count 0 hello world! count 1 hello world! count 2 hello world! count 3 hello world! count 4 hello world! count 5 hello world! count 6 hello world! count 7 hello world! count 8

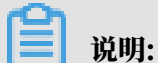

因AliOS Things版本的不同,log日志也会有所差别。

#### 更多示例代码请参考如下

- blink
- mqttapp
- linkkitapp

# 3 使用 AliOS Studio (Visual Studio Code)

#### 本文介绍AliOS Studio软件的安装及使用方法。

AliOS Studio是一套基于vscode

#### 安装

1. 下载/安装vscode。

访问 https://code.visualstudio.com/

2. 安装AliOS Studio插件。

#### 打开vscode,按照下图所示安装AliOS Studio插件。

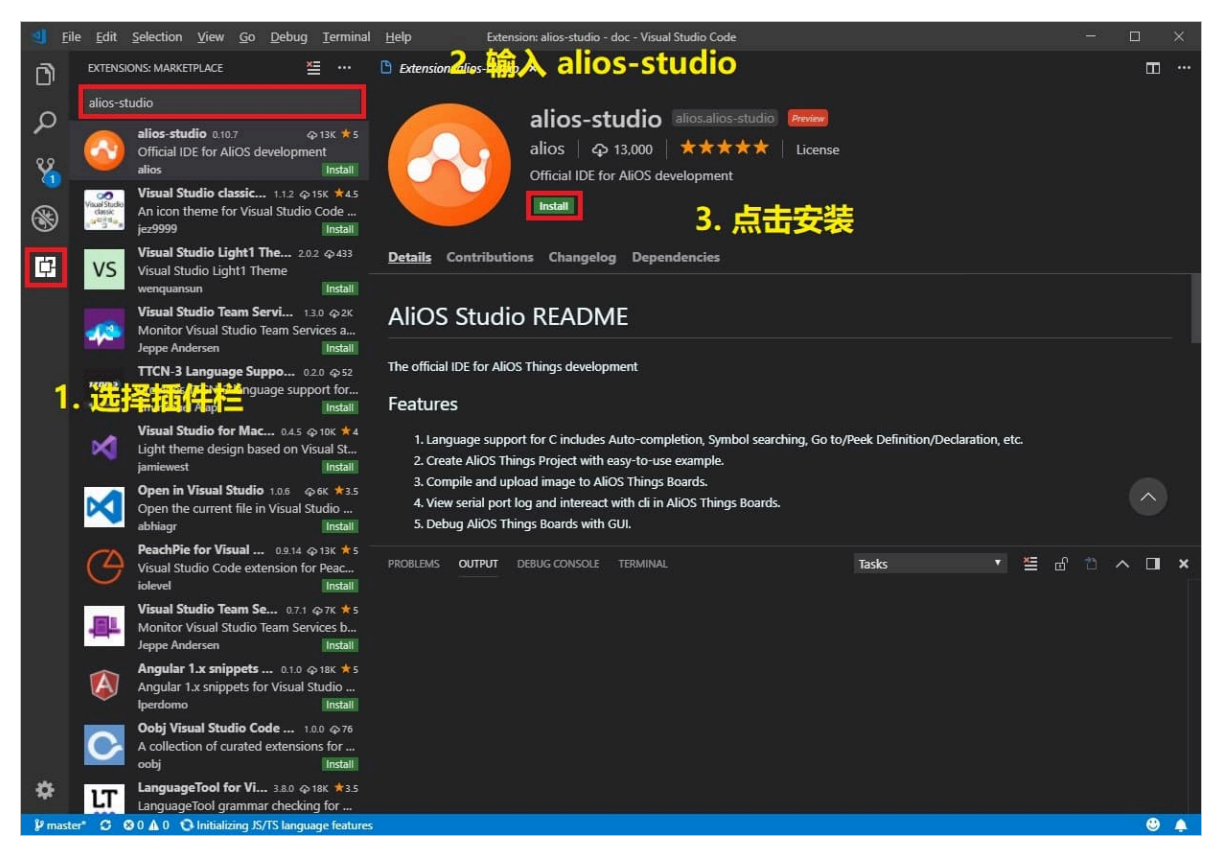

#### 3. 安装 aos-cube。

AliOS Studio依赖aos-cube,如果想要手动安装aos-cube的话,请参考见aos-cube。

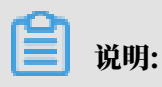

AliOS-Studio一键安装的aos-cube是安装在虚拟python环境里的(virualenv

使用

1. AliOS-Studio 工具栏。

AliOS-Studio的主要功能都集中在vscode下方工具栏中,小图标从左至右功能分别是编译、烧录、串口工具、创建工程、清除

#### 2. 编译 - Build

左侧的helloworld@starterkit是编译目标,格式遵循应用名字@目标板名字的规则,点击它可以依次选择应用和目标板,参考如下所示进行编译。

#### 3. 烧录 - Upload

- a. 通过 USB Micro 线缆连接好开发板和电脑。
- b. 单击下方工具栏闪电图标完成固件烧录。

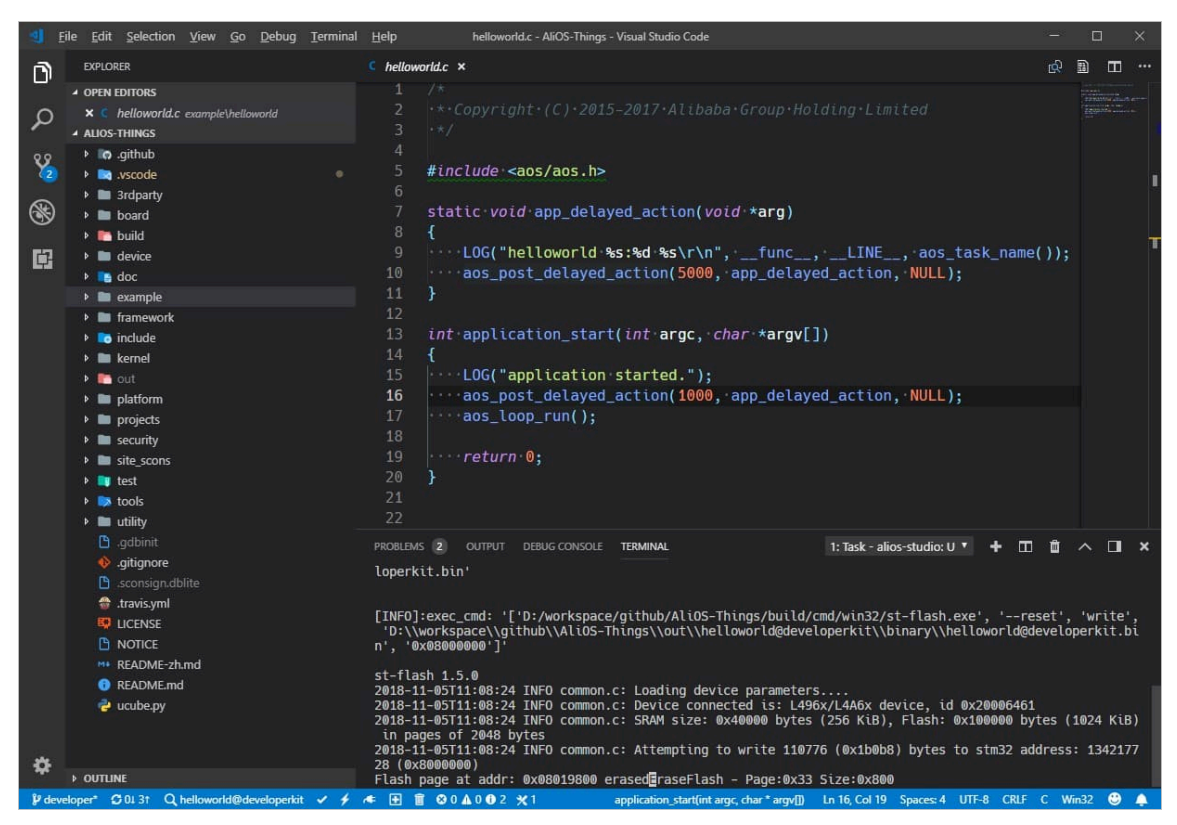

- 4. 串口监控 Monitor
  - a. 通过 USB Micro 线缆连接好开发板和电脑。
  - b. 单击下方工具栏插头图标打开串口。第一次连接会提示填写串口设备名和波特率,再次点击可以看到串口输出,同时也可以在这里输入命令进行交互。
- 5. 调试

请参考视频: 使用 AliOS Studio 开始 AliOS Things 调试。

## 4 自动生成 Keil MDK 工程

本文主要介绍如何生成并编译Keil工程。

```
准备工作
```

- ・安装<u>Keil</u>。
- · 添加keil的toolchain的路径到windows的环境变量Path中。

📋 说明:

**keil的toolchain路径默认为**C:\Keil\_v5\ARM\ARMCC\bin。关于如何添加环境变量请参见 How to add a folder to Path environment variable

生成keil工程

本示例主要介绍如何生成helloworld@developerkit的keil工程。

#### 1. 执行如下命令,编译生成keil工程。

```
// v2.1.0之后
aos make IDE=keil
// v2.1.0之前
aos make helloworld@developerkit IDE=keil
```

2. 将生成的keil工程目录存在projects/autogen/helloworld@developerkit/

keil\_project文件夹中,具体文件内容如下。

使用Keil IDE编译工程

 进入projects\autogen\helloworld@developerkit\keil\_project目录,打开生成 的keil工程helloworld@developerkit。

#### 2. 添加设备。

a. 选择Project > Options for Target 'helloworld@developerkit',打开工程设置。

|            |                | da\i      | ot\   | 206) | developV    |             |              | tc\aut   | ogen\    | helloworl  | ld@developerkit\keil_project\belloworld@developerkit.uvprojy_u\/i    | sion    |
|------------|----------------|-----------|-------|------|-------------|-------------|--------------|----------|----------|------------|----------------------------------------------------------------------|---------|
| 00         | 100            | ue (i     | 010   | ausi |             | 4103-11     | ings (projec | Lis (aut | ogen     | nenowon    |                                                                      | SION    |
| File       | Edit           | Vie       | w [   | Proj | ect Flash   | Debug       | Peripherals  | Tools    | SVCS     | Window     | Help                                                                 |         |
|            | <del>3</del> , | 1         | 1     |      | New µVisio  | n Project   |              |          |          |            |                                                                      |         |
| ا 🍪        | × 1            | š 🧳       | •     |      | New Multi-  | Project V   | Vorkspace    |          |          |            |                                                                      |         |
| roiec      | Open Project   |           |       |      |             |             |              |          | - 1      |            |                                                                      |         |
| rojec<br>& | · _            |           |       |      | Close Proje | ect         |              |          |          |            |                                                                      |         |
| E          | Pro            | oject     | t: h€ |      | Export      |             |              |          |          |            |                                                                      | - N     |
| Ē          | - <b>*</b>     | hel       | low   |      | Export      |             |              |          |          |            |                                                                      |         |
|            | ٠              |           | atŗ   |      | Manage      |             |              |          |          |            |                                                                      |         |
|            | ٠              | - <b></b> | cli   |      | Select Devi | ce for Tar  | get          |          |          |            |                                                                      |         |
|            | ٠              | -         | de    |      | Remove Ite  | em          |              |          |          |            |                                                                      |         |
|            | ٠              | -         | dig   | N.   | Options for | r Target '  | helloworld@d | evelope  | rkit'    |            |                                                                      | Alt+F7  |
|            | ٠              | -         | ha    |      | Clean Targ  | ets         |              |          |          |            |                                                                      |         |
|            | ٠              |           | he    |      | Build Targe | <br>.t      |              |          |          |            |                                                                      | F7      |
|            | Ð              | -         | kei   | 1255 | Debuild all | taraat file |              |          |          |            |                                                                      |         |
|            | ٠              |           | kv    |      | Rebuild all | larget me   | 5            |          |          |            |                                                                      |         |
|            | Đ              | -         | ne    | 2    | Batch Build | 1           |              |          |          |            |                                                                      |         |
|            |                |           | loc   | 1    | Batch Setu  | p           |              |          |          |            |                                                                      |         |
|            | 1              |           | 100   |      | Translate   |             |              |          |          |            |                                                                      | Ctrl+F7 |
|            | +              |           | arr   |      | Stop build  |             |              |          |          |            |                                                                      |         |
|            | •              |           | str   | ~    | 1 D:\code\i | iot\aos\d   |              | Things\r | projects | \autogen\k | nelloworld@develonerkit\keil.nroject\helloworld@develonerkit.uvorojv |         |

#### b. 在Device页签选择对应的Device。

| 🔣 Options for Target 'helloworld@developerkit'                                                                                                    | ×                                          |
|----------------------------------------------------------------------------------------------------|--------------------------------------------|
| Device Target   Output   Listing   User   C/C++   Asm   Linker   Debug   Utilities                                                                                                    |                                            |
| Software Packs                                                                                                    |                                            |
| Vendor: STMicroelectronics                                                                                                    |                                            |
| Device: STM32L475VGTx Pack: Keil.STM32L4xx_DFP.2.0.0                                                                                                    |                                            |
| Toolset ARM URL: <u>http://www.keil.com/pack</u>                                                                                                    |                                            |
| Search: stm32l496vgtx                                                                                                    |                                            |
|                                                                                                    |                                            |
| STMicroelectronics       ST has built a new architecture to reach best-in-class ultra-low-power figures thanks to its high flexibility.         STM32L4 Series       STM32L496         STM32L496       STM32L496VG         STM32L496VG       STM32L496VG         STM32L496VG       Moreover, the STM32L4 series shatters performance limits in the ultr         Iow-power world.       It delivers 100 DMIPS based on its ARM Cortex-M4 core with FPU ar ART Accelerator at 80 MHz. | r ▲<br>a-<br>nd ST 🗄                       |
| STM32L4 microcontrollers offer dynamic voltage scaling to balance<br>consumption with processing demand, low-power peripherals (LP U<br>LP timers) available in Stop mode, safety and security features, sma<br>numerous peripherals, advanced and low-power analog peripherals<br>as op amps, comparators, LCD, 12-bit DACs and 16-bit ADCs (hardw                                                                                                    | power<br>ART,<br>Int and<br>s such<br>vare |
| OK Cancel Defaults                                                                                                    | Help                                       |

#### 3. 调试设置。

#### 打开工程设置,选择Debug页签,根据芯片的不同选择相应的debug工具,例 如developerkit开发板应选择ST-Link Debugger,如下图所示。

| 🔀 Options for Target 'helloworld@developerkit'                                                                                                    |                                                                                                    |  |  |  |  |  |  |
|----------------------------------------------------------------------------------------------------|----------------------------------------------------------------------------------------------------|--|--|--|--|--|--|
| Device   Target   Output   Listing   User   C/C++   Asm                                                                                                    | Linker Debug Utilities                                                                                                    |  |  |  |  |  |  |
| C     Use Simulator     with restrictions     Settings       □     Limit Speed to Real-Time                                                                                                    | Use: ULINK2/ME Cortex Debugger     Settings     ULINK2/ME Cortex Debugger     UINK Pro Cortex Debugger                                                        |  |  |  |  |  |  |
| Image: Second and Second and Second |                                                                                                    |  |  |  |  |  |  |
| Restore Debug Session Settings         Image: Breakpoints       Image: Toolbox         Image: Breakpoints       Image: Toolbox         Image: Breakpoints       Image:                                                                                                    | Restore       PEMicro Debugger         VULink Debugger         VBre Stellaris ICDI         SiLabs UDA Debugger         Vater Windows         V Memory Display |  |  |  |  |  |  |
| CPU DLL: Parameter:                                                                                                    | Driver DLL: Parameter:                                                                                                    |  |  |  |  |  |  |
| SARMCM3.DLL -REMAP -MPU                                                                                                    | SARMCM3.DLL -MPU                                                                                                    |  |  |  |  |  |  |
| Dialog DLL: Parameter:                                                                                                    | Dialog DLL: Parameter:                                                                                                    |  |  |  |  |  |  |
| DCM.DLL -pCM4                                                                                                    | TCM.DLL -pCM4                                                                                                    |  |  |  |  |  |  |
| Warn if outdated Executable is loaded                                                                                                    | Warn if outdated Executable is loaded                                                                                                    |  |  |  |  |  |  |
| Manage Component Vie                                                                                                    | ewer Description Files                                                                                                    |  |  |  |  |  |  |
| OK Car                                                                                                    | ncel Defaults Help                                                                                                    |  |  |  |  |  |  |

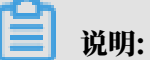

在烧写代码前,需要先在Debug页签中配置工具,否则会出现烧写失败的问题。

在工程设置中添加设备并完成调试设置后,即可以用keil来编译、烧写代码和调试了。

## 5 自动生成 IAR 工程

#### 本文主要介绍如何生成并编译IAR工程。

#### 准备工作

- ・ 下载安装IAR Embedded Workbench
- · 添加IAR的toolchain路径到windows的环境变量Path中。

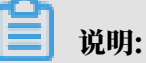

IAR的toolchain路径默认为C:\Program Files (x86)\IAR Systems\Embedded Workbench 8.0\arm\bin。关于如何添加环境变量请参见How to add a folder to Path

 $environment \ variable_{\circ}$ 

#### 生成IAR工程

#### 本示例主要介绍如何生成helloworld@developerkit的IAR工程。

1. 执行如下命令,编译生成IAR工程。

```
// v2.1.0及之后
aos make IDE=iar
// v2.1.0之前
aos make helloworld@developerkit IDE=iar
```

2. 将生成的IAR工程目录存在projects\autogen\helloworld@developerkit\

IAR\_project文件夹中,具体文件内容如下。

#### 使用IAR IDE编译调试工程

#### 1. 用IAR打开工程。

进入projects\autogen\helloworld@developerkit\IAR\_project目录,找到名称为 helloworld@developerkit,文件类型为workspace的文件,双击该文件即可以用IAR直 接打开工程。

| 名称                           | • | 修改日期             | 类型              | 大小     |
|------------------------------|---|------------------|-----------------|--------|
| 👢 opts                       |   | 2018/11/28 15:58 | 文件夹             |        |
| helloworld@developerkit.ewd  |   | 2018/11/28 15:56 | EWD 文件          | 97 KB  |
| helloworld@developerkit.ewp  |   | 2018/11/28 15:56 | EWP 文件          | 243 KB |
| helloworld@developerkit      |   | 2018/11/28 15:56 | IAR IDE Workspa | 1 KB   |
| utility_digest_algorithm_crc |   | 2018/11/28 15:56 | C 文件            | 2 KB   |
|                              |   |                  |                 |        |

#### 2. 打开工程设置。

打开工程后,选择Project > Options for node 'helloworld@developerkit',打开工程设置。

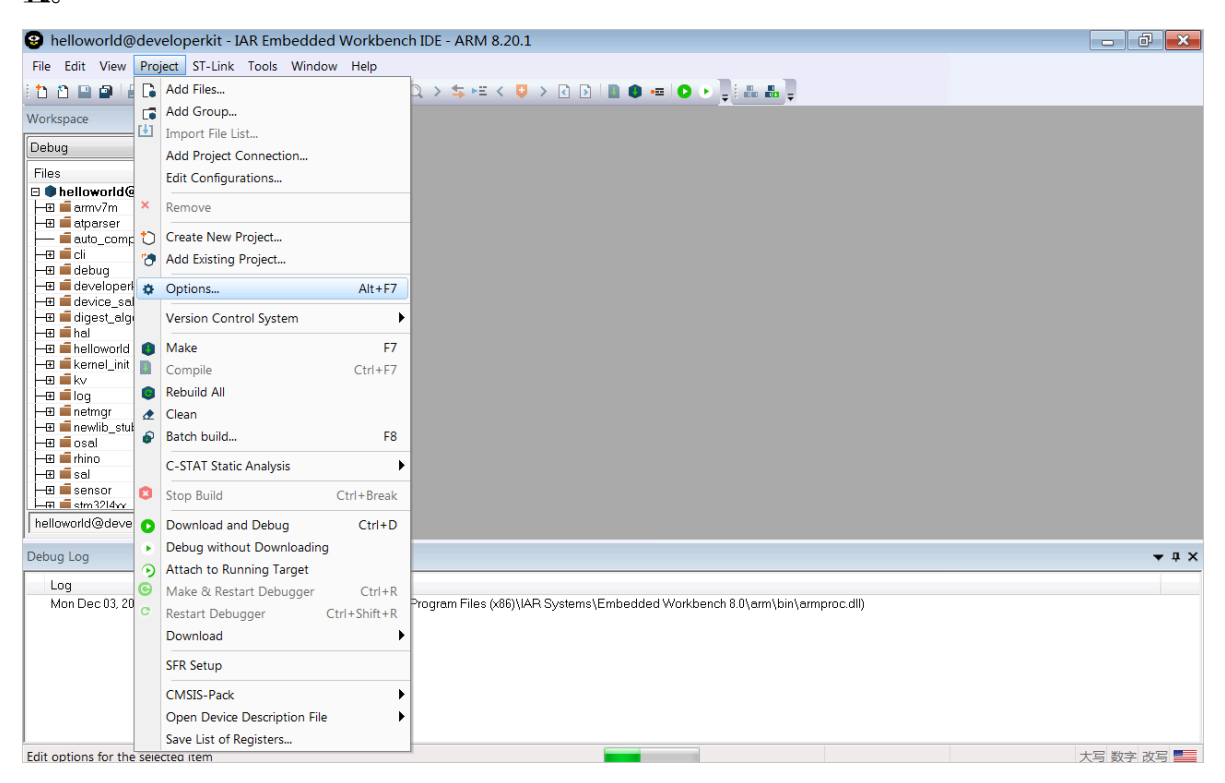

#### 3. 选择正确的device。

选择general options > Target > Device,然后选取正确的芯片,即可以在IAR里编译此工程。

| Options for node "hellowor                                                                                                    | ld@develope                                                                                           | erkit"                                                                       |                                                                 |                                                                                                    | ×                                 |
|----------------------------------------------------------------------------------------------------|----------------------------------------------------------------------------------------------------|------------------------------------------------------------------------------|-----------------------------------------------------------------|----------------------------------------------------------------------------------------------------|-----------------------------------|
| Category:<br>General Options<br>Static Analysis<br>Runtime Checking<br>C/C++ Compiler<br>Assembler<br>Output Converter<br>Custom Build<br>Build Actions<br>Linker<br>Debugger<br>Simulator<br>CADI<br>CMSIS DAP<br>GDB Server<br>I-jet/JTAGjet<br>J-Link/J-Trace<br>TI Stellaris<br>PE micro<br>ST-LINK<br>Third-Party Driver | Librar<br>Target<br>Process<br>© Core<br>© Devi<br>© CMS:<br>Endi an<br>© Litt<br>© Big<br>© B<br>© B | y Options<br>Output<br>for varia<br>ce<br>CS-Pack<br>mode<br>le<br>E32<br>E8 | 2<br>Libr<br>nt<br>Cortex<br>ST STW<br>None<br>Flox<br>FPU<br>D | MISRA-C:2004<br>ary Configuration<br>-M4<br>I32L496VG<br>Iting point setting<br>VFPv4 sin<br>16<br>Idanced SIMD (NEON)<br>SP Extension | MISRA-C:1998<br>Library Options 1 |
| TI MSP-FET<br>TI XDS                                                                                                    |                                                                                                    |                                                                              |                                                                 |                                                                                                    | OK Cancel                         |

至此, AliOS Things在一块新的开发板的IAR工程已建立完毕, 开发者可以在此基础上使用IAR IDE环境开发更多的功能。

## 6 生成IAR/KEIL工程常见问题

### 6.1 确认是否支持生成keil/IAR工程

介绍生成keil/IAR工程失败时的处理方法

问题描述

生成keil/IAR工程失败。

问题解决

在要开发的board目录下打开.mk文件,确认是否有如下内容,且有相关的文件。

```
ifeq ($(COMPILER), armcc)
$(NAME)_SOURCES += startup_stm32l496xx_keil.s
else ifeq ($(COMPILER), iar)
$(NAME)_SOURCES += startup_stm32l496xx_iar.s
else
$(NAME)_SOURCES += startup_stm32l496xx.s
endif
ifeq ($(COMPILER),armcc)
GLOBAL_LDFLAGS += -L --scatter=board/developerkit/STM32L496.sct
else ifeq ($(COMPILER),iar)
GLOBAL_LDFLAGS += --config board/developerkit/STM32L496.icf
else
```

・如果有,表示已支持生成keil/IAR工程。

・如果没有,则需要按照生成keil/IAR工程的说明,完成keil/IAR工程的支持文件的添加。

6.2 L6218E: Undefined symbol \_Heap2Base (referred from soc\_impl.o)

介绍L6218E提示错误信息为Undefined symbol \_Heap2Base (referred from soc\_impl.o)时,如何和处理。

问题描述

L6218E提示错误信息:Undefined symbol \_Heap2Base (referred from soc\_impl.o)。

问题解决

按照AliOS Things移植文档里中的说明配置内核的堆,问题得到解决。文档说明内容如下。

2.2.6.3 内核使用堆的配置 如果要使用内存申请功能,则需要打开RHINO\_CONFIG\_MM\_TLF宏,来使能k\_mm模块,并且配 置对应的堆空间。 堆空间定义有三种方式:链接脚本定义、汇编定义、数组定义。推荐方式:链接脚本定义。 其基本原则是要预留一个内存空间作为堆使用,并将其交给g\_mm\_region管理。

该问题主要由soc\_impl.c文件里的代码造成,该soc\_impl.c文件的内容如下所示。

```
extern void *__HeapBase;
extern void *__HeapLimit;
extern void *__Heap2Base;
k_mm_region_t g_mm_region[] = {
{(uint8_t *)&__HeapBase, (uint32_t)0x8000},
{(uint8_t *)&__Heap2Base, (uint32_t)0x8000}};
int g_region_num = sizeof(g_mm_region)/sizeof(k_mm_region_t);
```

您可以根据移植文档,修改soc\_impl.c文件和.sct文件来解决。也可以使用数组定义和汇编定义的 方法进行修改,具体请参见platform/mcu/stm32l4xx\_cube/aos/soc\_impl.c中的方法。

#### 

其它的芯片可能也会遇到相同的问题,也可以参见以上的方法进行解决。

#### 6.3 armcc: not found

介绍armcc提示错误信息为not found时,如何处理

问题描述

armcc提示错误信息: not found。

问题解决

添加keil的bin目录到环境变量里,具体请参考自动生成Keil MDK工程 > 准备工作。

6.4 C3903U: Argument '/hardfp' not permitted for option 'apcs'

介绍C3903U提示错误信息为Argument '/hardfp' not permitted for option 'apcs'时,如何 处理

问题描述

C3903U提示错误信息: Argument '/hardfp' not permitted for option 'apcs'。

问题解决

keil没有注册,所以默认不支持浮点型编译,注册keil后,问题解决。